## 典型例题 2

例 4 已知过椭圆的左顶点(-a,0)的两条相互垂直的弦与椭圆分别 相交于点 P、Q,则直线 PQ具有何特征? 教师精讲

[简要步骤]:

(1)显示坐标轴,在x负半轴、y正半轴上分别取点C、D,分别以 原点为圆心,点C、D为圆上的点作大圆和小圆,并由此作出椭圆;

(2)测量点 C、D 的坐标(-a,0)、(0,b),并算得 a、b 的值;

(3) 在椭圆上任取一点 P, 作点 P的动画按钮;

(4) 连接 CP, 并过点 C 作 CP 的垂线 l。

由于几何画板无法直接作出直线与轨迹(椭圆)的交点,因此需要间 接获得交点。我们可以算出交点的横坐标,然后作直线"x=交点的 横坐标",于是便可获得交点。本题中,由解得,其中a、b的值已 算得,因此只需再测得垂线l的斜率k,便可算出垂线l与椭圆的交 点的横坐标。 (5)测量垂线1的斜率,将标签改为k;

(6) 计算的值,绘制点(,0),过该点作 x 轴的垂线,并作出该
 垂线与1的交点Q;

(7)作过点 P、Q的直线,如图 8.6;

(8)单击动画按钮,观察该直线的特征。

可以看到该直线过定点,可以证明该定点为。

进一步探索:如果将题目条件改为"已知过椭圆上任意一点的两条相 互垂直的弦与椭圆分别相交于点 P、Q",则直线 PQ 是否还具有同 样的特征?

例 5 如图 6.13, 求边长为 a 的正方形中红色区域的面积。教师精讲

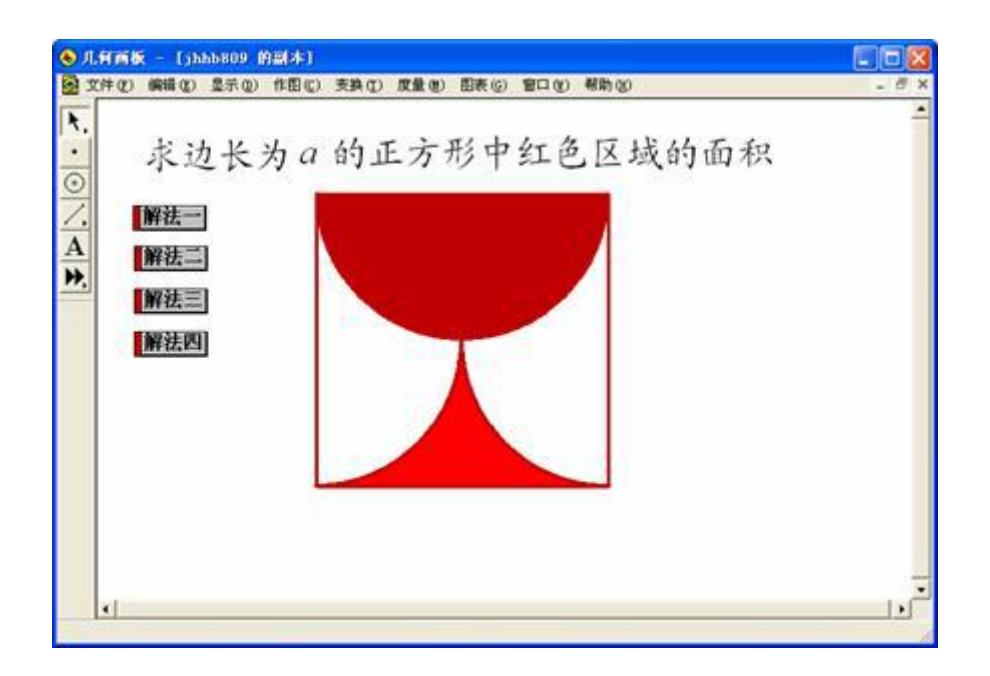

## 图 6.13

分析:本课件制作的一个难点是为形如"酒杯"的底部区域涂上红颜 色。由于是轴对称图形,因此只需考虑右半部分(或左半部分)。一 种涂色的方法:可在右半部分的圆弧上任取一点,并作正方形底边的 平行线段,线段的另一个端点为平行线与对称轴的交点,然后将该线 段变为红色,并作该线段的轨迹。另一种涂色的方法是用"以直代曲" 的方法,在圆弧上取若干个点,然后以多边形代替曲边三角形。本课 件制作中介绍的是后一种方法。

本题可将"酒杯"底部的左、右半部分分别绕正方形的中心旋转-90°、 90°,便可发现红色区域的面积为正方形面积的一半。也可将"酒杯" 底部的左、右半部分分别平移,当然也可以将半圆的左、右半部分分 别平移或绕正方形的中心旋转,同样也可发现红色区域的面积为正方形面积的一半。因此在本课件制作中,需要考虑如何使这4种不同解法互相独立,互不干扰。

[简要步骤]: 教师精讲

(1) 作正方形 ABCD 及 AB、BC、CD、DA 的中点 E、F、G、H, 连接 EG、FH 得交点 I;

(2) 以点 G 为圆心, 作弧 IC, 将扇形 GIC 及弧 IC 改为红色;

(3)以点 F 为圆心,作弧 IB,10 等分弧 IB,得等分点 I1、I2、…、 I9,依次选中点 I1I2I3I4 I5I6I7I8I9BEI,作多边形内部,并将此内部 及弧 IB 改为红色,隐藏点 I1、I2、…、I9;

(4)以点 I 为圆心,作弧 EF,在弧 EF 上任取一点J,标识角度 EU, 以点 I 为旋转中心,将多边形内部及弧 IB 按标识角度 EU 旋转,得图 形①,以 EG 为对称轴,得与图形①对称的图形②,选中图形①和图 形②,分别做两个显示/隐藏按钮,一个用来隐藏对象,一个用来显 示对象,记作显示1、隐藏1;

(5)作点J到点F的慢速的运动按钮,以及作点J到点E的运动按

钮,单击隐藏1按钮,隐藏点J和弧EF;

(6)以点 I 为圆心, 作弧 HE, 在弧 HE 上任取一点 K, 标识向量 EK, 将多边形内部及弧 IB 按标识向量平移,得图形③,以 EG 为对称轴, 得与图形③对称的图形④,选中图形③和图形④,作两个显示/隐藏 按钮,记作显示 2、隐藏 2;

(7)作点 K 到点 H 的慢速的运动按钮,以及作点 K 到点 E 的运动 按钮,隐藏点 K 和弧 HE;

(8)以点 I为圆心,作弧 FG,在弧 FG 上任取一点 L,标识角度 GIL, 以点 I为旋转中心,将扇形 GIC 内部及弧 IC 按标识角度 GIL 旋转, 得图形⑤,以 EG 为对称轴,得与图形⑤对称的图形⑥,选中图形⑤ 和图形⑥,作两个显示/隐藏按钮,记作显示 3、隐藏 3;

(9)作点L到点F的慢速的运动按钮,以及作点L到点G的运动按钮,单击隐藏3按钮,隐藏点L和弧FG;

(10)以点 I 为圆心, 作弧 GH, 在弧 GH 上任取一点 M, 标识向量 GM, 将扇形 GIC 内部及弧 IC 按标识向量平移,得图形⑦,以 EG 为对称轴,得与图形⑦对称的图形⑧,选中图形⑦和图形⑧,作两个 显示/隐藏按钮,记作显示4、隐藏4; (11)作点 M 到点 H 的慢速的运动按钮,以及作点 M 到点 G 的运动按钮,隐藏点 M 和弧 GH;

(12)依次选择显示1、隐藏2、运动J→F、运动J→E 按钮,作序
 列按钮,选择依次执行,动作之间暂停1秒;

(13)依次选择显示 2、隐藏 1 运动 K→H、运动 K→E 按钮,作序 列按钮,选择依次执行,动作之间暂停1秒;

(14)依次选择显示 3、隐藏 4、运动 L→F、运动 L→G 按钮,作序 列按钮,选择依次执行,动作之间暂停1秒;

(15)依次选择显示 4、隐藏 3、运动 M→H、运动 M→G 按钮,作 序列按钮,选择依次执行,动作之间暂停 1 秒。分别将这 4 个序列 按钮改为解法一、解法二、解法三和解法四,如图 6.14;

(16) 隐藏线段 EG、FH 和点 A、B、C、D、E、F、G、H、I,隐 藏所有的显示、隐藏按钮和运动按钮。

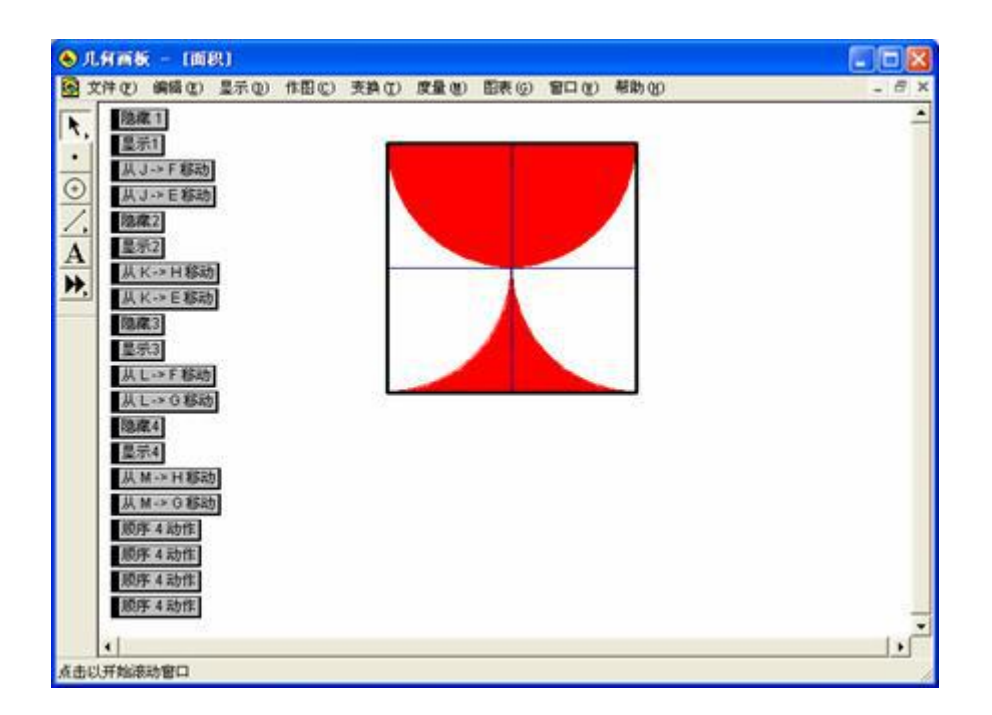

图 6.14

例 6 制作可上下移动的弹簧,如图 6.15。 教师精讲

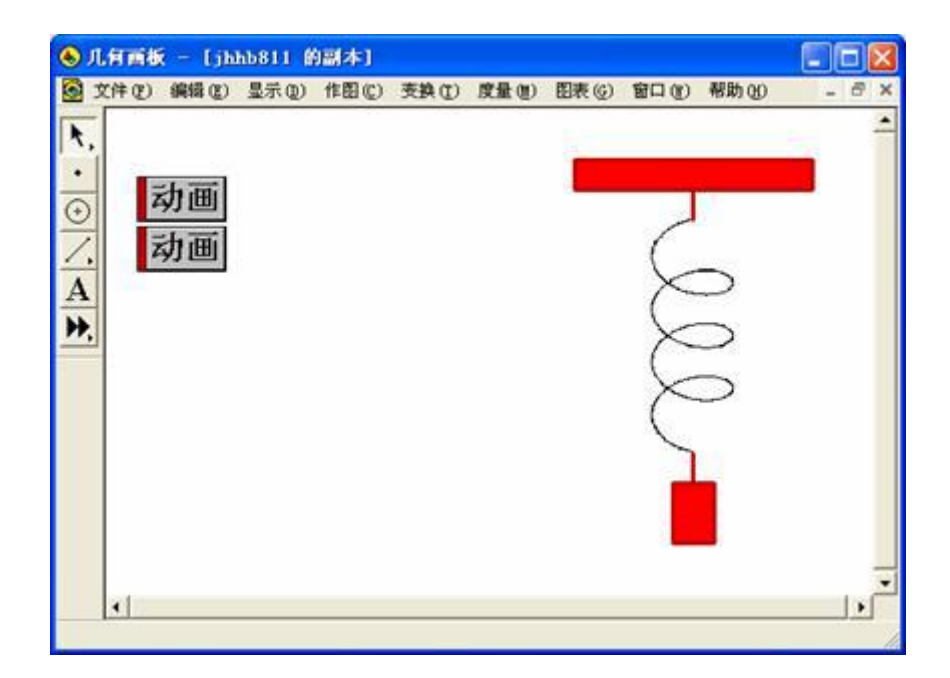

## 图 6.15

分析:要制作可上下移动的弹簧,需要利用几何画板先画一个弹簧, 然后将所画的弹簧复制到 word 中,设法变成一幅图片(如 gif 格式), 再复制到几何画板中。

[简要步骤]: 教师精讲

(1)显示坐标轴,其中点A为原点,点B为单位点,在x轴上取两点C、D,连接CD,在线段CD上任取一点E,将点E绕着原点A 旋转,得点E¢;

(2) 将单位点 B 绕着原点 A 分别旋转-150°、-30°、90°, 得点 X、 Y、Z, 连接 AX、AY、AZ, 建立空间坐标系 A-xyz;

(3) 度量点 E 的横坐标,将标签改为 t,并计算 sin(5t)、cos(5t)的 值;

(4)作出函数 x=sin(5t)的图像,并作出与 x 轴的交点 F,将点 F
 绕着原点 A 旋转-150°,得点 F ¢,隐藏点 F 和过点 F 的直线;

(5)作出函数 x= cos(5t)的图像,并作出与 x 轴的交点 G,将点 G

绕着原点 A 旋转-30°,得点 G ¢,隐藏点 G 和过点 G 的直线,将角度制改为弧度制;

(6)作线段 HI、IJ,选中线段 HI、IJ,并标识比例,以原点 A 为缩放中心,将点 F ¢、G ¢ 按标识比例进行缩放,得点 F ¢ ¢、G ¢ ¢,
 隐藏点 F ¢、G ¢;

(7)依次选中点 A、G ¢ ¢ ,标识向量,按标识向量平移点 F ¢ ¢ ,
 得点 K;依次选中点 A、E ¢ ,标识向量,按标识向量平移点 K ,得
 点 K ¢ ;

(8)选中点 K ¢、E,作出轨迹,将轨迹改成粗线,如图 6.16。

(9)保留弹簧轨迹,其余的对象全部隐藏,弹簧制作成功了。

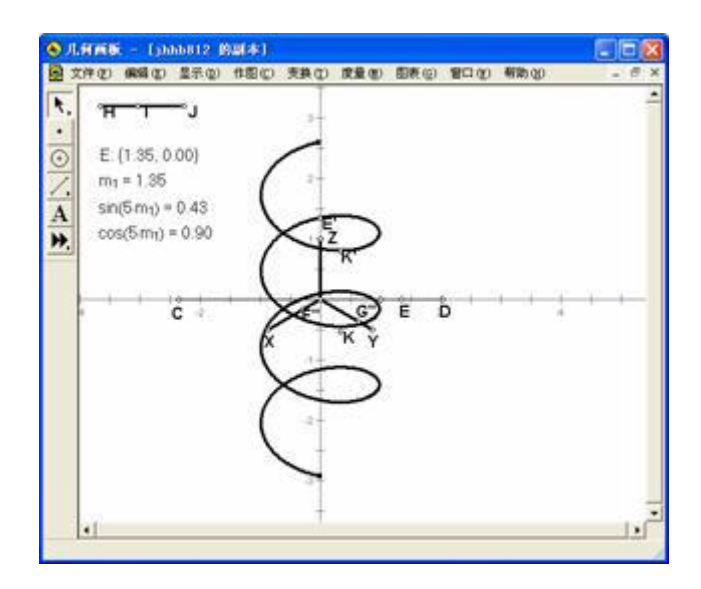

## 图 6.16

(10)选中弹簧,复制到剪贴板中,然后粘贴到 word 中,另存为 web 格式,便可得到弹簧图片(gif 文件),然后在 word 中,插入 弹簧图片(gif 文件),重新复制到剪贴板中,这样便可粘贴到几何 画板中。

有了弹簧图片后,就可制作能上下移动的弹簧了。

(11)任取一点A,向右平移8cm得点B,将点B、A向上平移1cm
 得点C、D,连接AB、BC、CD、DA,作矩形ABCD内部,并改为
 红色;

(12)作线段 AB 的中点 E, 过点 E 作 AB 的垂线 I, 将点 E 向下平 移 1cm ( y 方向平移-1cm )得点 F, 连接 EF, 过点 F 作 AB 的平行 线,在所作的平行线上直线 I 的左侧任取一点 G, 测出点 G、F 的距 离,标识该距离;

(13)作圆 H,在圆 H上任取一点 I,选中点 I,分别作快速和慢速的动画按钮;作过点 I作 I的垂线,垂足为 J,将点 J向右按标识的距离平移,得点 K;

(14)选中点 G、K,将剪贴板中的弹簧图片粘贴到以点 G、K为相对的两个顶点的矩形中,调整点 G和圆的位置,使得弹簧大小适中;

(15)将点J向下平移1cm得点L,连接JL,将点L向右平移0.7cm
得点M,将点M向下平移2cm得点N,以直线L为对称轴,得点M、
N的对称点M¢、N¢, 连接MN、NN¢、N¢M¢、M¢M, 作
矩形MNN¢M¢内部,并改为红色;

(16) 隐藏不需要的点和线,如图 6.16。

● 练一练

完成讲义中的例4到例6。

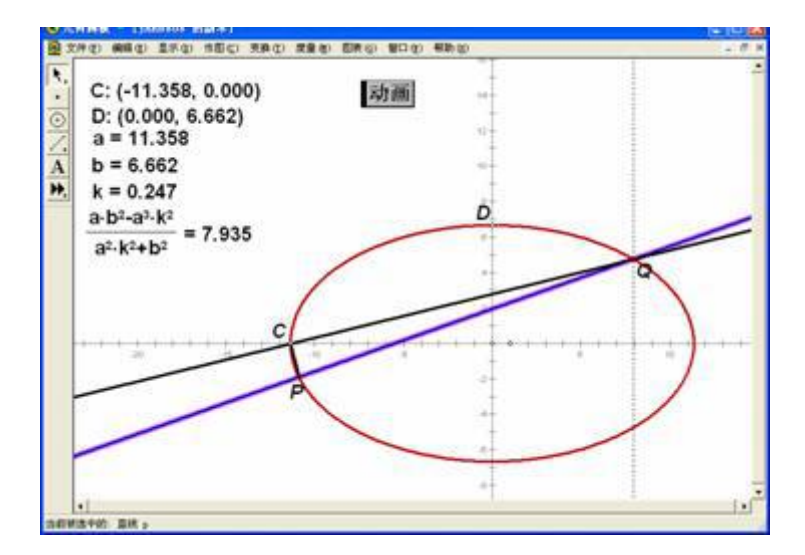

图 6.12